## ้ไม่พลาดทุกการแจ้งเตือนกับ *LINE Notification*

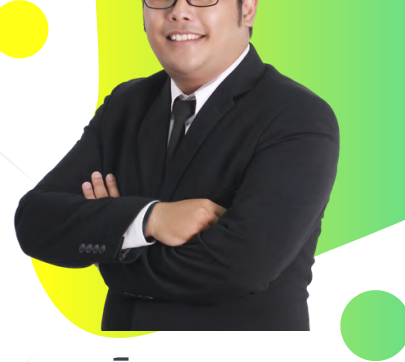

โดย นายวิชชากร คูหาทอง นักวิชาการคอมพิวเตอร์

ปัจจุบันการรับข่าวสารหรือการคุยงานผ่านช่องทาง LINE Application มากขึ้น จากเดิมหลาย ๆ ระบบที่พัฒนาใช้งานในมหาวิทยาลัยราชภัฏนครสวรรค์ใช้ LINE Official ในการแจ้งเตือนอยู่แล้วโดยเริ่มจากการประชาสัมพันธ์ข่าวสารของสำนักวิทย บริการ ฯการทำ LINE Chat Bot ในการตอบคำถามเกี่ยวกับการให้บริการต่างๆ ของ สำนักวิทยบริการและเทคโนโลยีสารสนเทศ และการแจ้งเตือนข้อความในระบบต่าง ๆ เช่น ระบบช่วยเหลือการบริการ (Helpdesk) ซึ่งจะส่งการแจ้งเตือนผ่าน LINE ไปยังเจ้าหน้าที่เพื่อให้เข้ามาตอบคำถาม เป็นต้น

## การใช้งาน LINE Notification ผู้ใช้งานสามารถ แสกน QR Code ด้านล่างเพื่อเชื่อมต่อ

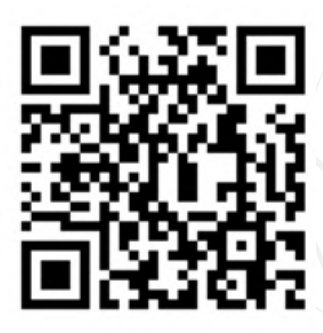

## ระบบที่ใช้การแจ้งเตือนผ่านทาง LINE Notification

- ระบบแจ้งเตือนพัสดุ EMS: แจ้งเตือนเมื่อมี พัสดุถึงท่าน
- ระบ<sup>ุ</sup>้งเตือนในระบบ E-Office: แจ้งเตือน เมื่อมีหนังสือหรือเอกสารถึงท่าน
- ระบบแจ้งเตือนในระบบ E-Booking: แจ้ง
  เตือนสถานะการจองห้องบริการเมื่อท่าน
  ทำการจองผ่านระบบ

12

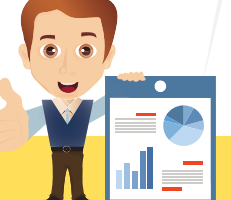

จากการทดสอบการใช้งาน ทำให้ระบบอื่น ๆ มาใช้การแจ้ง เตือนผ่านช่องทาง LINE มากขึ้น จนกระทั่ง LINE Official จำกัด การส่งข้อความเหลือเพียง 300 ข้อความต่อเดือนทำให้บางระบบ ไม่ได้รับการแจ้งเตือนผ่านช่อง ทาง LINE ทางกลุ่มงานพัฒนา ระบบสารสนเทศจึงเสนอแนว ทางในการเปลี่ยนแปลงให้แจ้ง เตือนการทำงานของระบบต่าง ๆ ที่ใช้การแจ้งเตือนผ่านช่องทาง LINE เดิม มาเป็นการแจ้งเตือน ผ่านทาง LINE Notification

ลงชื่อเข้าใช้งาน โดยใช้ชื่อผู้ใช้งานและรหัสผ่าน สำหรับใช้งานอินเตอร์เน็ต มหาวิทยาลัยฯ

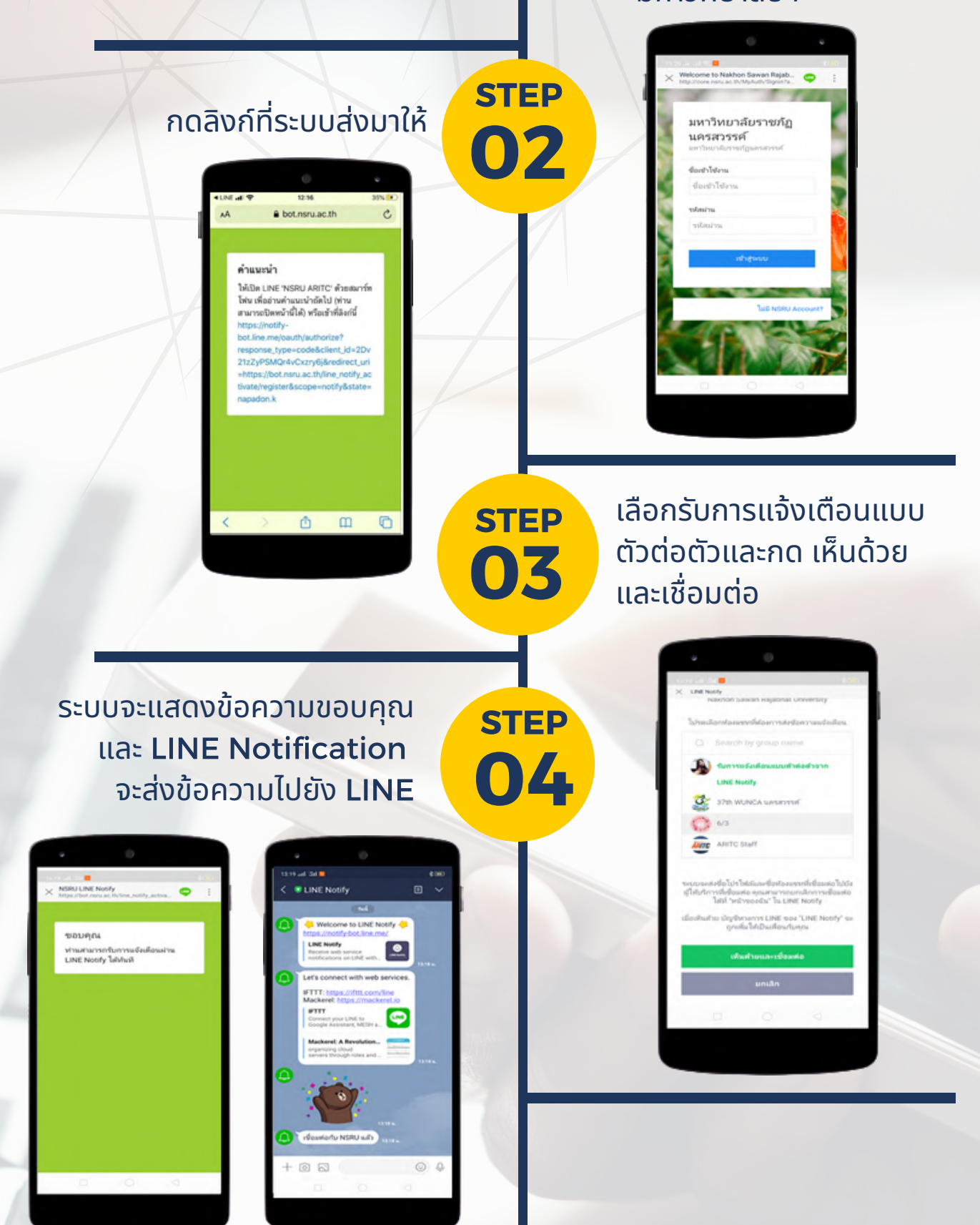

**STEP** 

01

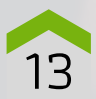